## Настройка

| Intent          | android.intent.ACTION_DECODE_DATA |
|-----------------|-----------------------------------|
| Intent Category | android.intent.category.DEFAULT   |
| Extra           | barcode_string                    |

Откройте стандартные настройки Android и перейдите в раздел **Настройки сканера**. Отключите опции **Clipboard** и **Сканировать в поле**. Остальные настройки оставьте поумолчанию.

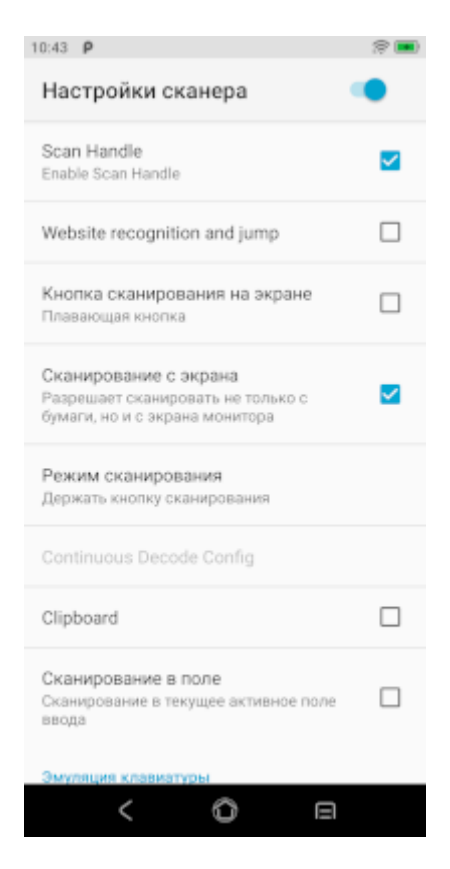

Попробуй Облачный ТСД на Urovo

From: https://wiki.lineris.ru/ - **ЛИНЕРИС** 

Permanent link: https://wiki.lineris.ru/cloudterminal/urovo?rev=1674546579

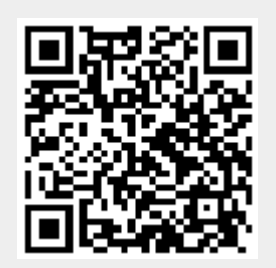

Last update: 2023/01/24 07:49